## Genesys 日本語メニュー設定手順

1. 日本語化パッチファイルの入手

- 2. パッチファイルを所定のフォルダに配置
- 3. Genesys を起動して設定を変更
- 4. Genesys を再起動

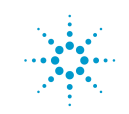

**Agilent Technologies** 

**Eagleware GENESYS** 

## 1. 日本語化パッチファイルの入手

#### Genesvs を日本語メニューで利用するためには、

Genesvs のバージョンごとに専用のパッチファイルが必要です。

日本語化パッチファイルは別途弊社ウェブサイトからダウンロードして下さい。

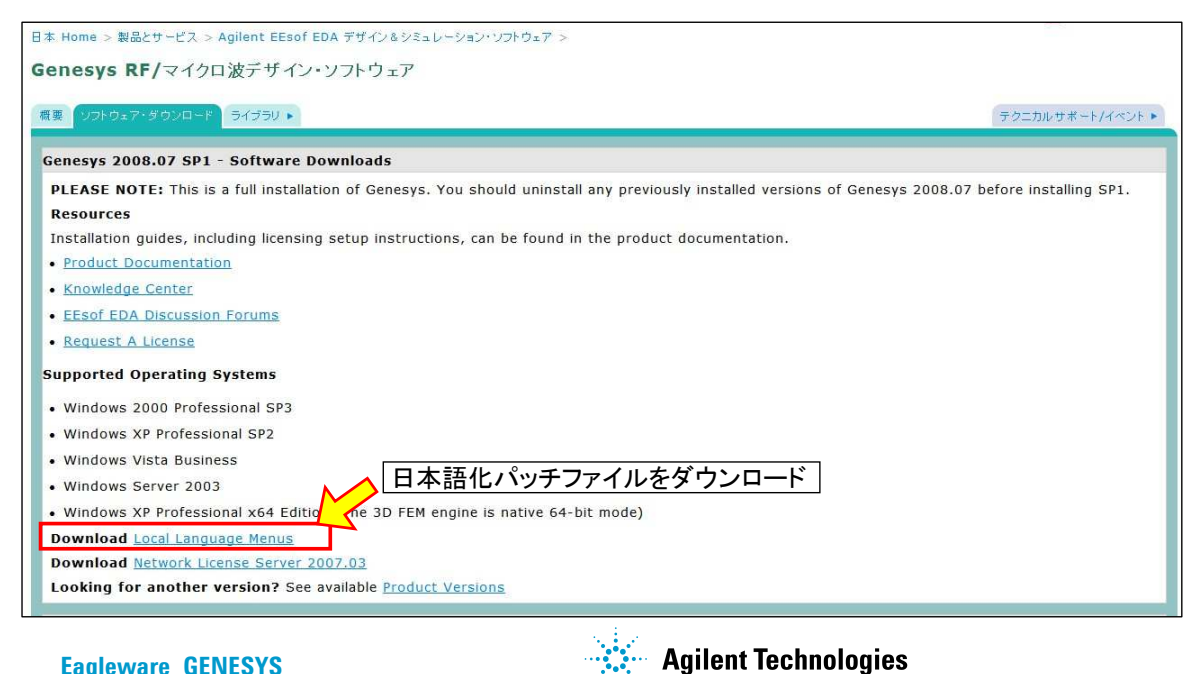

## 2. パッチファイルを所定のフォルダに配置

パッチファイルを所定のフォルダに保存します。

Genesvs インストール時にインストール先を変更していなければ以下のフォルダです。

C:¥Program Files¥GENESYSxxxx.xx¥Bin (xxxx.xx にはバージョン名が入ります)

ダウンロードしたパッチファイルを上記のフォルダに保存します。

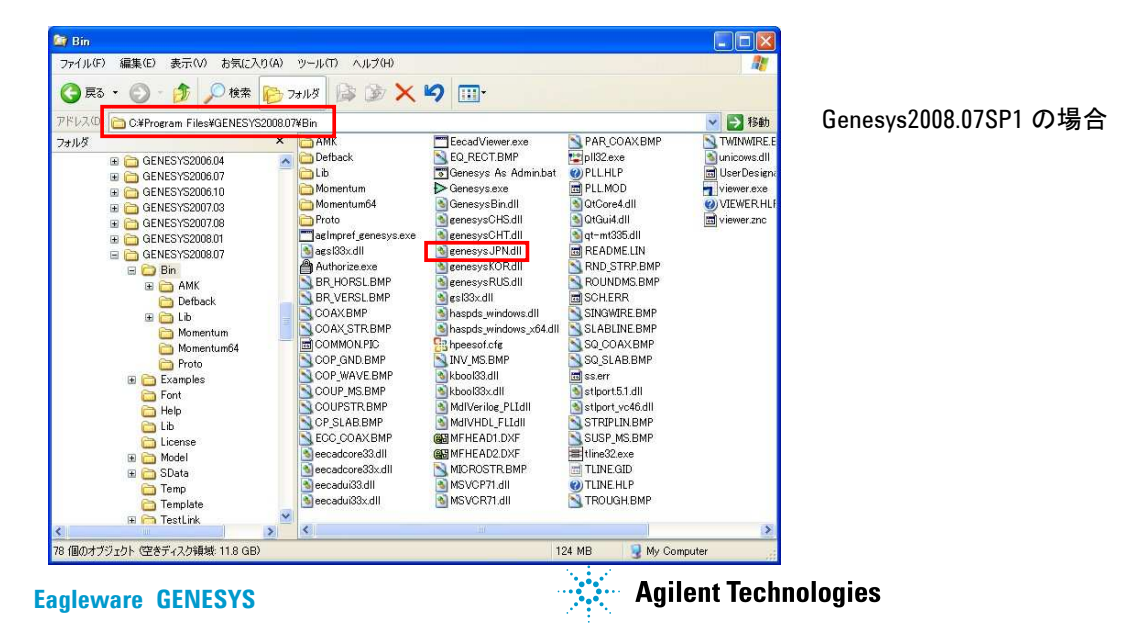

# 3. Genesys を起動して設定を変更

Genesys を起動し、Tools メニューから Options を開きます。

Language タブで Japanese を選択し OK ボタンで Options ダイアログを閉じます。

### 4. Genesys を再起動

以上で設定終了です。

Genesys を再起動し、メニューが日本語化されていることを確認して下さい。

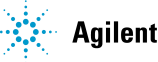

🔆 Agilent Technologies